## 把视频录制到光盘上

把通过用户列表安排的文件复制到 DVD 上。

- 1 把一张新光盘插入电脑的可录制 BD/DVD 光驱。
- 2 选择想要的用户列表。

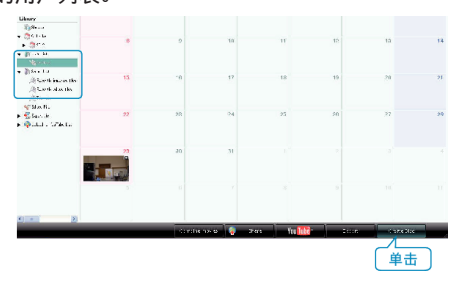

3 选择光盘类型。

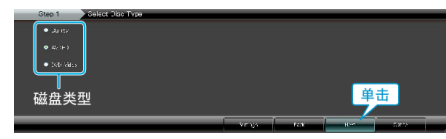

- 选择了 DVD-Video 时,设保画质为标准。
- 4 选择文件选择方法。

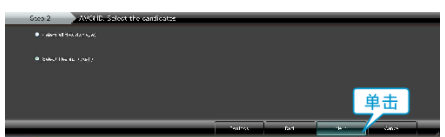

- 如果您选择"选择目前显示的所有文件",那么只有显示的视频被复制到 光盘上。
- 继续进行第6步。
- 如果您选择"逐个选择文件",则进行第5步。
- 5(选择"逐个选择文件"时)依次选择要复制到光盘的文件。

| Second and the Second State Second                                                                                                    |                                                 | 108      |
|----------------------------------------------------------------------------------------------------|-------------------------------------------------|----------|
| FOR SUB-LAN HER WILLIAM RUN                                                                                                    |                                                 |          |
| Create Dito Sup 1 Sup 2 Sup 3 Sup 1 Sup 2 Sup 3                                                                                                    | 24p 5                                           |          |
| a a faith a faith a fa |                                                 | 1. P. 1  |
| That flow                                                                                                    | zantes                                          | stocial. |
| <b>王</b> 二<br>拖                                                                                                    |                                                 |          |
|                                                                                                    |                                                 |          |
| Step 3 AVCPD, Select candidates individually                                                                                                    |                                                 | -        |
| 200 F VM SM 200/0 (L)                                                                                                    | Schoolserververververververververververververve | 5.630    |
| Drug Let Drop Ribe here.                                                                                                    |                                                 |          |
| <b>拉</b>                                                                                                    | 单击                                              |          |
| 3900/00/07                                                                                                    |                                                 | 1000     |

- 选完后,单击"下一步"。
- 6 设置光盘的顶部菜单。

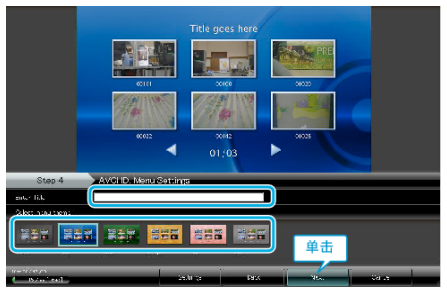

• 设置标题和菜单背景。

7开始复制到光盘。

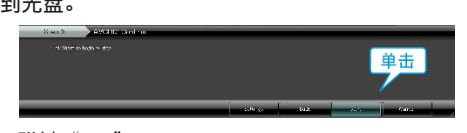

● 复制完后,碰触"OK"。

| 注 | : | - |
|---|---|---|
| _ |   |   |

- 以下各类光盘可在随附软件 Everio MediaBrowser 上使用。 DVD-R DVD-R DL DVD-RW DVD+R DVD+R DVD+R DL DVD+RW BD
- Everio MediaBrowser 支持 3 种光盘格式: DVD-Video、AVCHD 和 BD.
- 当复制 UXP 录制模式下录好的视频,以便刻录 AVCHD 光盘时,需要在 复制前将视频转换成 XP 录制模式。因此,可能比复制用其它模式录制的 视频耗时更长。
- 用 Everio MediaBrowser 播放器播放光盘。操作方法参阅随附 Everio MediaBrowser 软件的帮助文件。
- 要查看 Everio MediaBrowser 的帮助文件,通过 Everio MediaBrowser 的 菜单栏选择"帮助",或在键盘上按 F1。
- 如果您在使用随附软件 Everio MediaBrowser 时遇到问题,请洽询"Pixela 用户支持中心"。

| 电话 | 美国和加拿大(英语):+1-800-458-4029(免费电话)<br>欧洲(英国、德国、法国和西班牙)<br>(英语/德语/法语/西班牙语):+800-1532-4865(免费电话)<br>欧洲其他国家<br>(英语/德语/法语/西班牙语):+44-1489-564-764<br>亚洲(菲律宾)(英语):+63-2-438-0090<br>中国(中文):10800-163-0014(免费电话) |
|----|----------------------------------------------------------------------------------------------------|
| 主而 | http://www.pixela.co.jp/oem/ivc/mediabrowser/e/                                                                                                    |